SAMSUNG

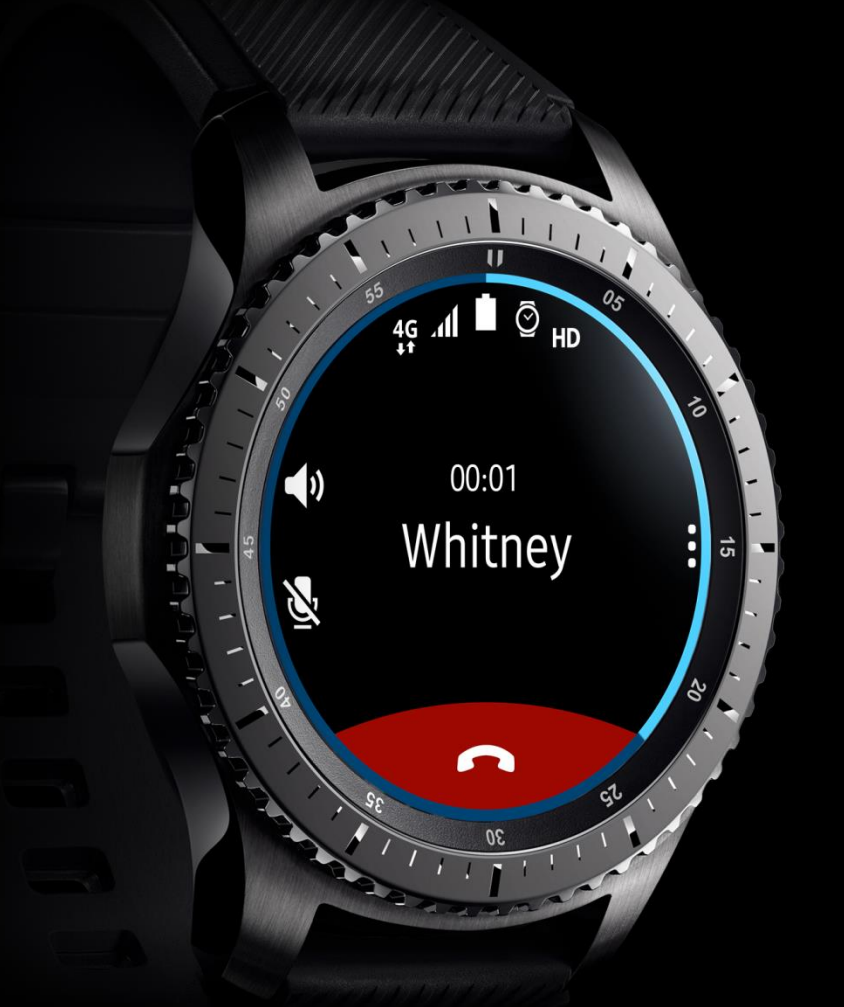

## Gear S3 frontier

# eSIM Activation Guide

LTE Connection with embedded SIM(eSIM)

Make & receive calls freely on your wrist Using your mobile phone number for the Gear S3 Hands-free call with loud built-in speaker & mic The Gear S3 frontier (LTE) is equipped with an eSIM, which functions as a SIM card, so you no longer need a plastic SIM card to make calls, send messages, or use a mobile data connection with the Gear S3 frontier (LTE). For more information, contact your service provider.

#### Activating the eSIM

To activate the eSIM, your Gear manager will download an eSIM profile from your service provider. Ensure that your phone is paired with the Gear S3 frontier (LTE) and connected to a mobile or Wi-Fi network.

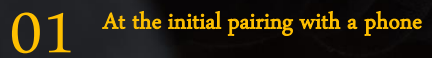

\* Refer to page 3 for details.

Pair your Gear S3 with a phone

> Scan eSIM voucher

Register eSIM Reboot your Gear S3

 $02^{\rm After the initial pairing with a phone}$ 

\* Refer to page 5 for details.

Run eSIM Activation on your Gear S3

#### At the initial pairing with a phone

When you connect your Gear S3 frontier (LTE) to your phone for the first time, follow the on-screen instructions to activate the eSIM.

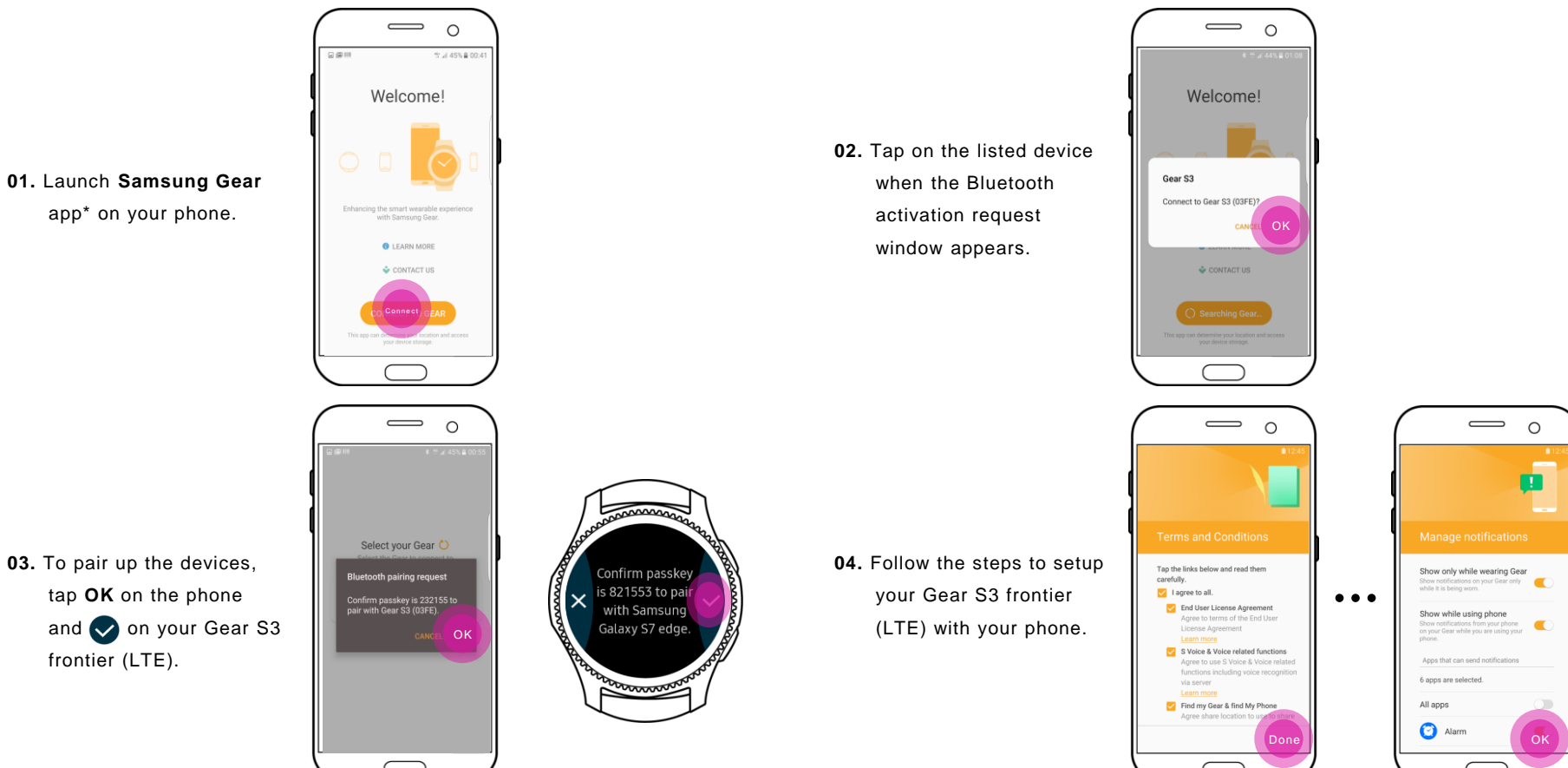

\*You can download the app from Galaxy Apps, Playstore or apps.samsung.com/gear

**#**12:

## At the initial pairing with a phone

When you connect your Gear S3 frontier (LTE) to your phone for the first time, follow the on-screen instructions to activate the eSIM.

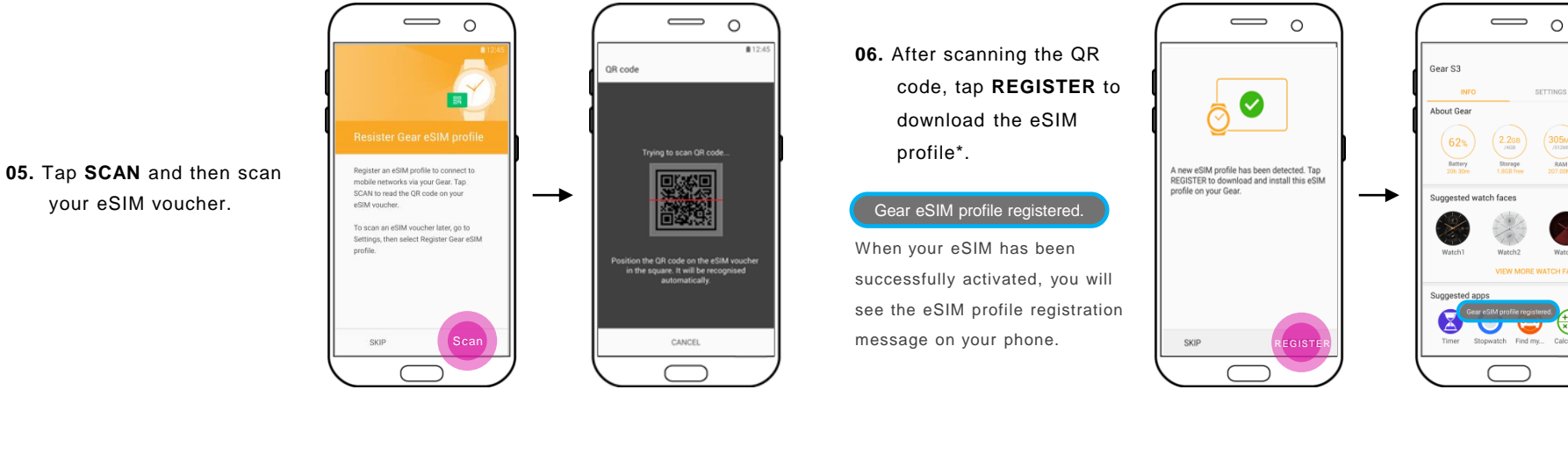

vour eSIM voucher.

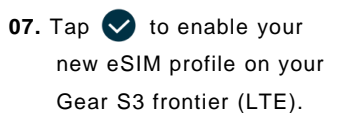

• When you tap 🗸 , the Gear S3 frontier (LTE) will be rebooted.

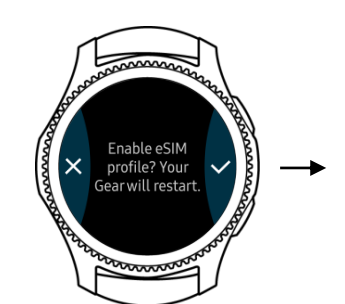

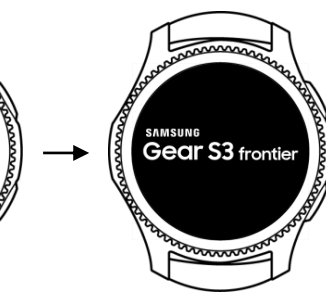

- 08. (Optional) After rebooting, vou can set a PIN to protect your eSIM (SIM lock).
- · This step may vary by country and service provider.

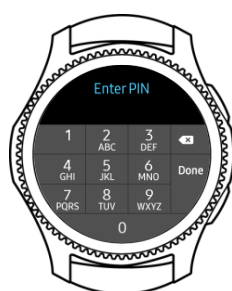

#### After the initial pairing with a phone

If you skipped the eSIM activation step during the pairing process, you can set it up later.

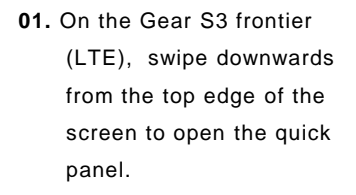

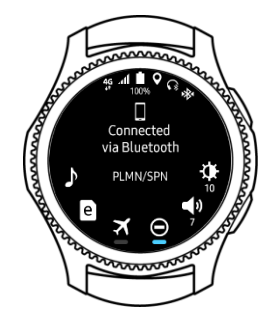

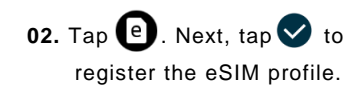

 Your phone will automatically launch the eSIM activation screen.

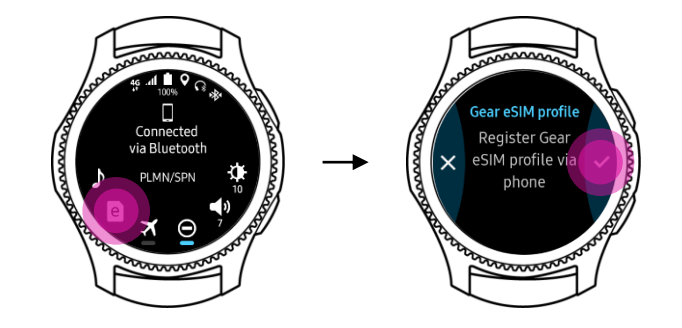

## After the initial pairing with a phone

If you skipped the eSIM activation step during the pairing process, you can set it up later.

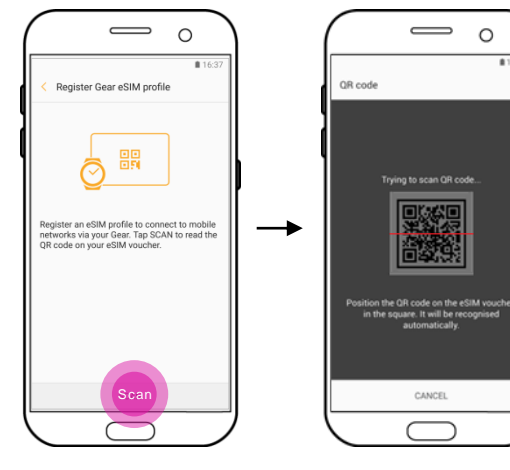

04. After scanning the QR code, tap REGISTER to download the eSIM profile\*.

#### Gear eSIM profile registered.

When your eSIM has been successfully activated, you will see the eSIM profile registration message on your phone.

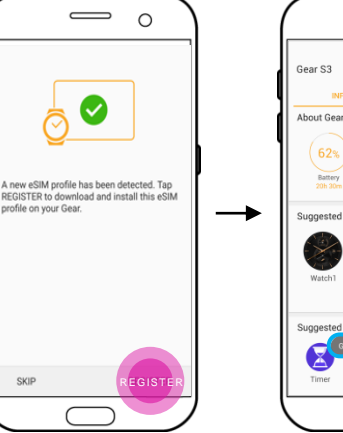

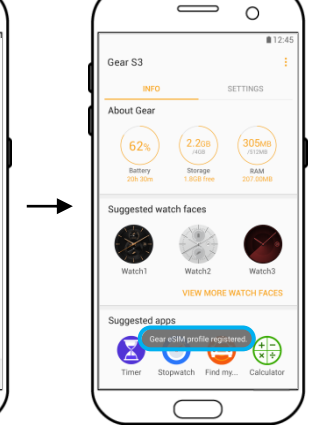

05. Tap 🗸 to enable your new eSIM profile on your Gear S3 frontier (LTE).

03. Tap SCAN and then scan

vour eSIM voucher.

• When you tap 🗸 , the Gear S3 frontier (LTE) will be rebooted.

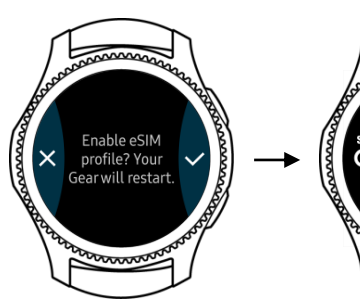

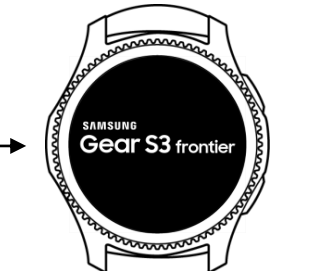

automatically

CANCEL

0

#12-4

- 06. (Optional) After rebooting, vou can set a PIN to protect your eSIM (SIM lock).
- · This step may vary by country and service provider.

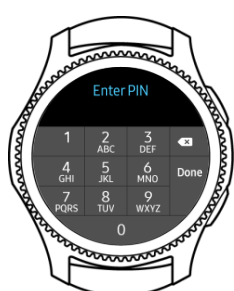

#### How to delete eSIM profile

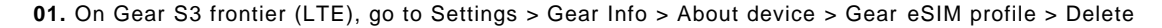

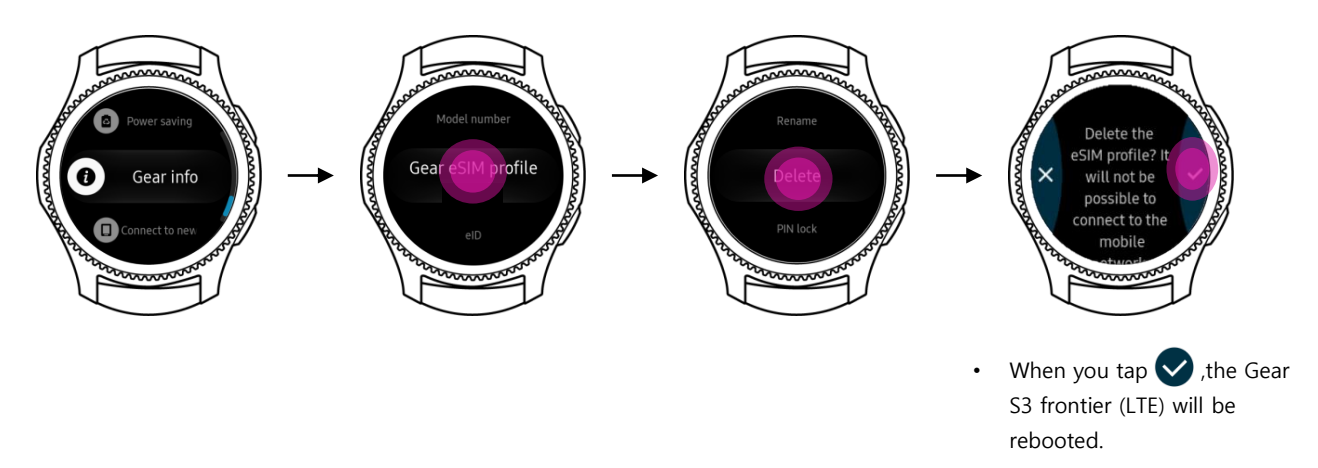

#### How to reset eSIM profile

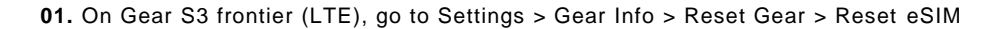

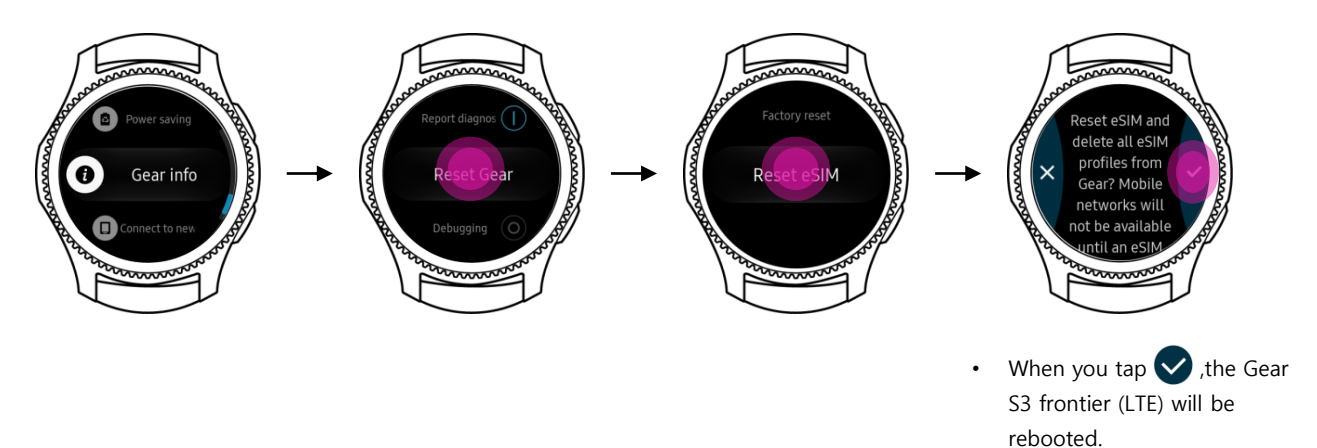

#### How to disable eSIM profile

01. On Gear S3 frontier (LTE) > Settings > Gear Info > About device > Gear eSIM profile > Disable

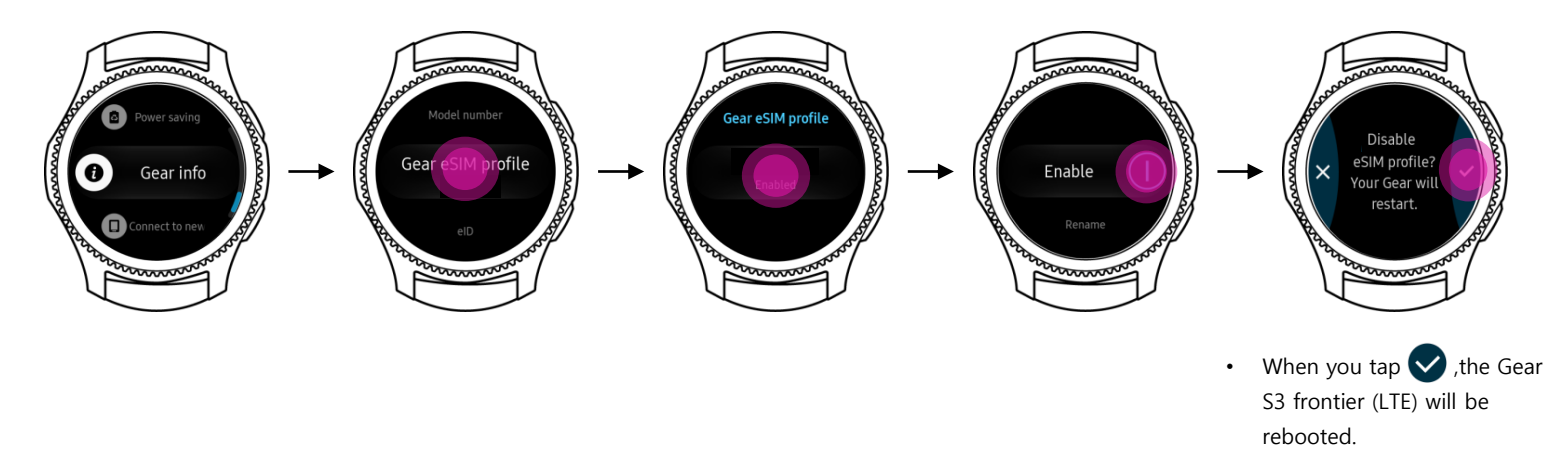